# **SPORTDOC**

SPORTDOC COACH e SPORTDOC PLAYER L'AUTOCERTIFICAZIONE CON UN CLICK

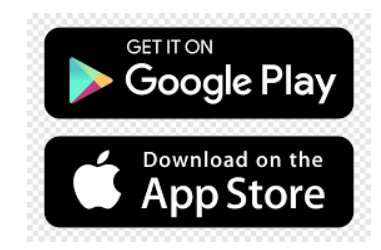

## COME FUNZIONA SPORTDOC COACH:

1- Il responsabile, scarica SPORTDOC COACH.

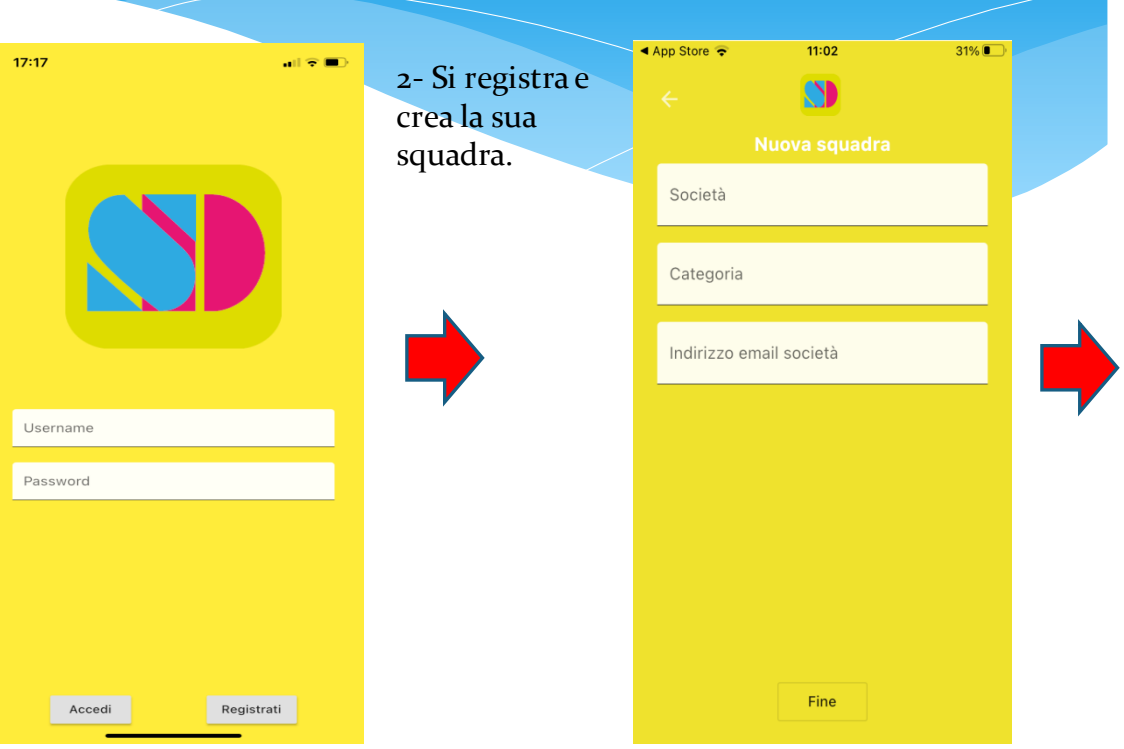

3- Il responsabile, Nessuna SIM • Invita atleti/genitori a scaricare Sportdo PLAYER ed Invia il link di invito generato da Sportdoc COACH

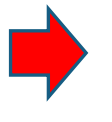

Squadra SPORTDOC

11:04

23%

Per aggiungere un nuovo giocatore, inviagli il link di invito.

Il giocatore, dopo aver scaricato l'app SportDoc, potrà registrarsi alla tua squadra!

<

4- Il responsabile ad ogni allenamento potrà vedere se tutti gli atleti sono in regola con l'autocertificazione. L'atleta in regola infatti avrà lo sfondo verde, significa che ha compilato l'autocertificazione e l'ha inviata tramite email alla società. quello non in regola avrà lo sfondo rosso. Su sfondo arancione l'autocertificazione presenta un sì. Ogni 14 giorni alle oo.oo tutti gli atleti torneranno su sfondo rosso.

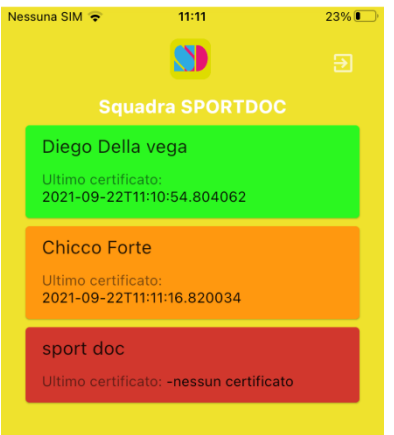

## COME FUNZIONA SPORTDOC PLAYER:

1- La persona che si autocertifica, Il genitore dell'atleta o l'atleta stesso. scarica l'App **SPORTDOC** PLAYER.

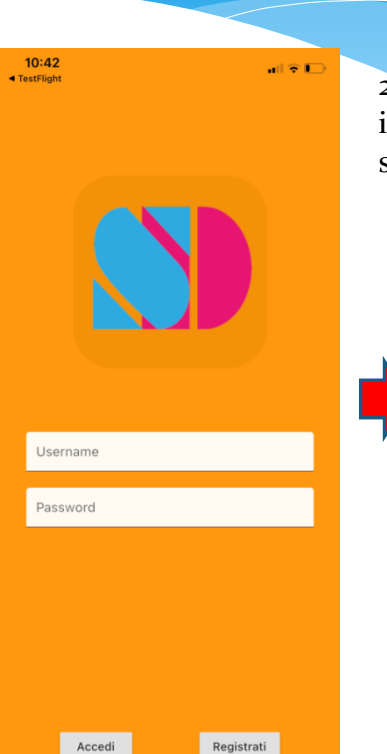

2- La persona compila il modulo cliccando sui banner SI/NO.

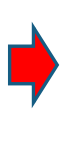

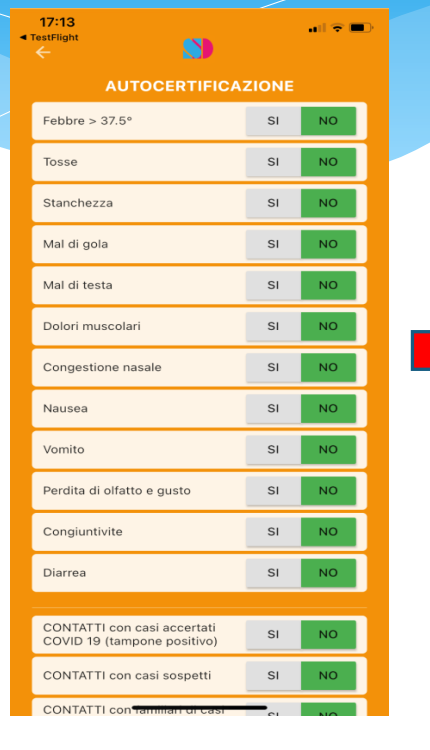

3- La persona o chi esercita la patria potestà firmerà a monitor la dichiarazione

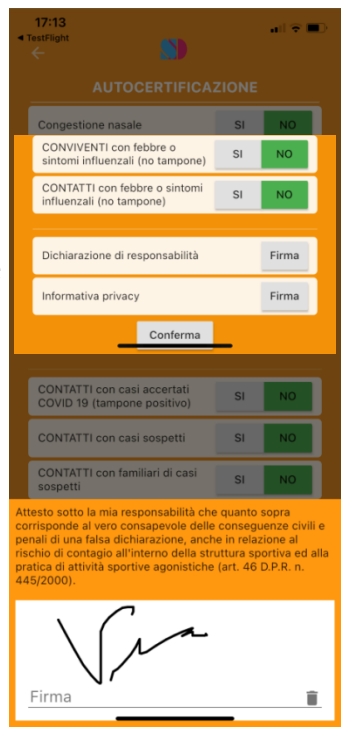

#### 4-

L'autocertificazione è pronta. Cliccando sulla freccia sarà inviata via email alla società che la conserverà in un archivio online. Nell'app del responsabile l'atleta apparirà su sfondo verde se i campi sono stati contrassegnati da tutti NO, arancione se ci sarà un campo contrassegnato da un Si'.

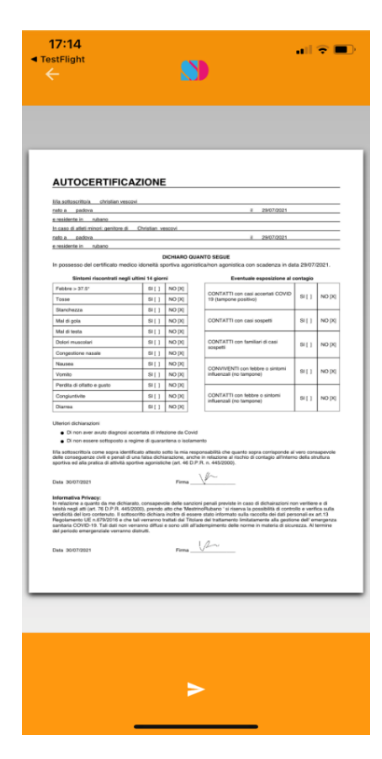

# ...perchè usare SPORT DOC?

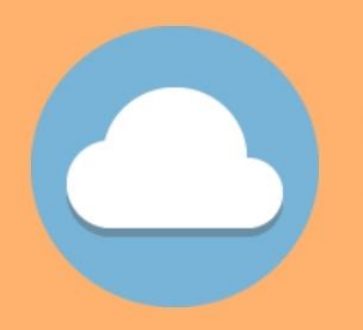

#### ARCHIVIAZIONE AUTOMATICA

tutti le autocertificazioni vengono inviate immediatamente alla società in formato digitale

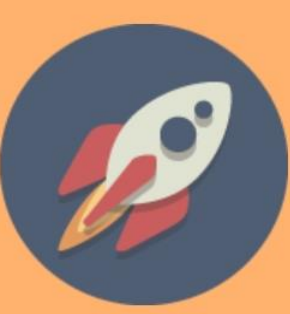

## INVIO IN TEMPO REALE

l'allenatore o responsabile della squadra avrà in tempo reale la situazione delle autocertificazioni DOCUMENTI RESISTENTI ALL'ACQUA

nessun problema anche se piove

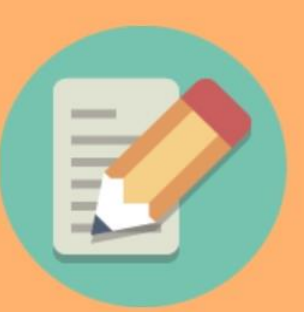

#### FIRMA SUL DISPOSITIVO

la tua firma come nei tablet dei corrieri

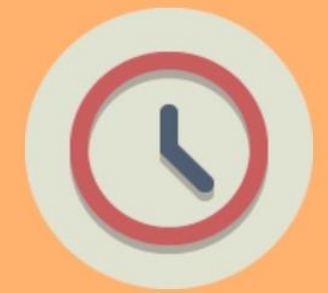

RISPARMIO DI TEMPO, CARTUCCE E FOGLI DI STAMPA semplice, veloce, conveniente ed

ecologico

# PER TUTTI GLI SPORT

calcio, volley, basket, rugby, pallamano, scherma, atletica, deltaplano ..... e tutto quello che si può fare in gruppo

# I passaggi di *Sportdoc* in sintesi:

- 1. Il responsabile della squadra scarica *Sportdoc* COACH
- 2. Si registra e inserisce la email della società
- 3. Invita atleti/genitori a scaricare *Sportdoc* PLAYER
- 4. Invia il link di invito generato da *Sportdoc* COACH ad atleti/genitori
- 5. Gli atleti/genitori si registrano
- 6. Su *Sportdoc* COACH comparirà su sfondo rosso il nominativo che si è registrato
- 7. Gli atleti/genitori compilano i campi
- 8. dell'autocertificazione, firmano a schermo e inviano
- 9. Su *Sportdoc* COACH comparirà il nominativo che si è registrato su sfondo arancione se nell'autocertificazione ci sono dei campi contrassegnati con un SI o in campo verde se tutto ok
- 10. L'autocertificazione sarà inviata alla email della società e in rispetto della privacy non sarà visibile al COACH.

N.B.:

-Non installare entrambi le app nello stesso telefono.

-Ogni 14 giorni il nominativo che si è registrato tornerà su sfondo rosso.